**Customer-Led Trial** 

**User Guide** 

## **Enterprise Asset Management**

for

Microsoft Dynamics® 365 for Finance and Operations, Enterprise Edition

Software Release: EAM 1707.0 Document version: 18-04-000

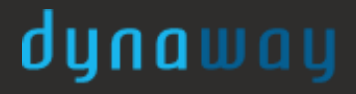

All rights reserved. No parts of this work may be reproduced in any form or by any means - graphic, electronic, or mechanical, including photocopying, recording, taping, or information storage and retrieval systems - without the written permission of the publisher.

Products that are referred to in this document may be either trademarks and/or registered trademarks of the respective owners. The publisher and the author make no claim to these trademarks.

While every precaution has been taken in the preparation of this document, the publisher and the author assume no responsibility for errors or omissions, or for damages resulting from the use of information contained in this document, or from the use of programs and source code that may accompany it.

In no event shall the publisher and the author be liable for any loss of profit or any other commercial damage caused or alleged to have been caused directly or indirectly by this document.

Published: April 2018.

## **Table of Contents**

© 2018 Dynaway A/S

| 1.  | Introduction           | 4  |
|-----|------------------------|----|
| 2.  | Maintenance Supervisor | 5  |
| 2.1 | 1 Explore Object View  | 6  |
| 2.2 | 2 Explore Object       | 8  |
| 2.3 | 3 Explore Request      | 14 |
| 2.4 | 4 Explore Work Order   | 15 |
| 3.  | What's Next            | 19 |
| Ind | ex                     | 0  |

### 1 Introduction

Enterprise Asset Management is an advanced module for managing assets and maintenance jobs in Microsoft Dynamics® 365 for Finance and Operations. Enterprise Asset Management (EAM) is developed by Dynaway A/S and integrates seamlessly with several modules in Microsoft Dynamics® 365 for Finance and Operations.

The free trial for the Dynaway Enterprise Asset Management (EAM) solution is a presentation of some of the main features in Enterprise Asset Management for Dynamics 365 for Finance and Operations. Below you find an overview and a short explanation of the basic elements of the EAM solution. Chapter 2 describes the current scenario for the free trial and includes procedures for a guided tour in our application, showing you various types of data that can be created and processed in Enterprise Asset Management.

### **Enterprise Asset Management Overview**

Enterprise Asset Management allows you to efficiently manage and carry out all tasks related to managing and servicing many types of equipment in your production department, for example, machinery for production, conveyor belts, packaging equipment, and vehicles. Enterprise Asset Management supports solutions across numerous industries. The figure below shows an overview of the key features covered by Enterprise Asset Management.

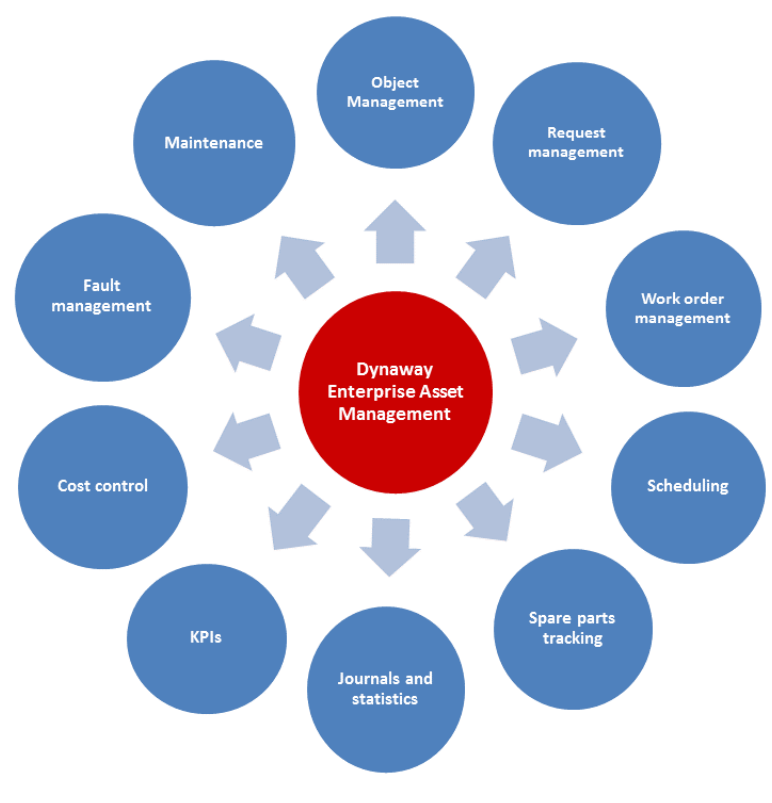

Figure 1

## 2 Maintenance Supervisor

In this free trial, we provide you with the role of maintenance supervisor. Often, the maintenance supervisor has many years of experience in the production industry, and he or she has previous experience in working as a production worker or a maintenance worker. The main tasks for the maintenance supervisor include keeping an overview of the production equipment in the plant and prioritizing maintenance tasks to ensure stability and reduce downtime on all work stations.

In this trial, we will guide you through some essential parts of the Dynaway Enterprise Asset Management solution in Dynamics 365 for Finance and Operations:

- 1. Explore object view and get an overview of objects and functional locations
- 2. Explore object details
- 3. Explore request details
- 4. Explore work order details

#### Note

The starting point of the four guides is the Dynamics 365 for Finance and Operations dashboard. In the screenshots below, the menu button and the link for the EAM menu are shown.

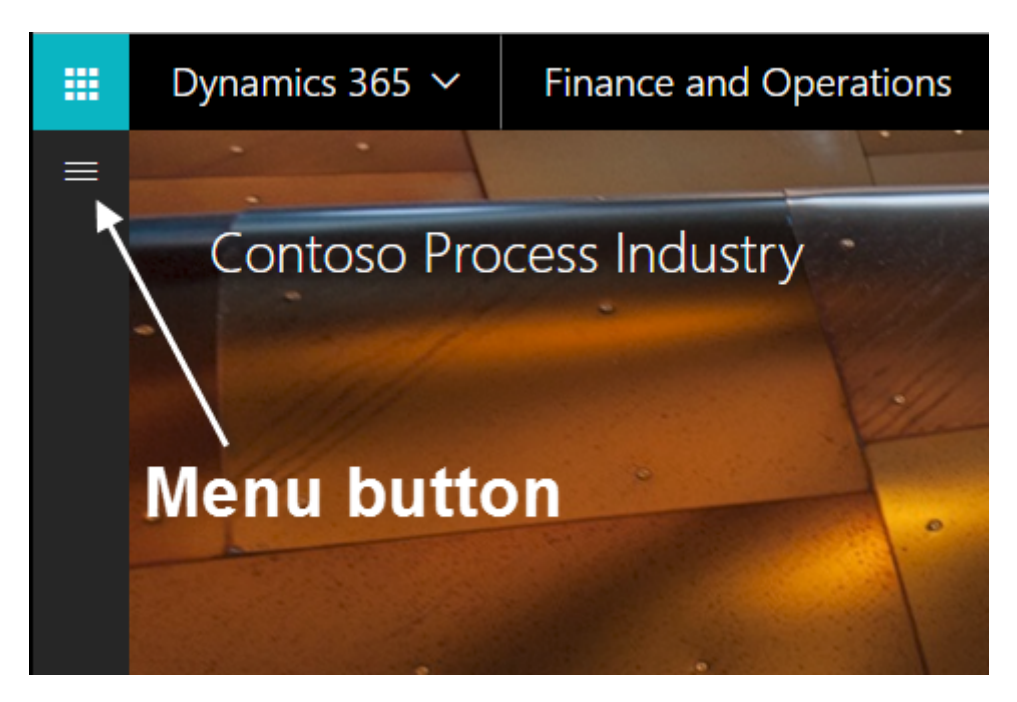

Figure 2

### © 2018 Dynaway A/S

dunaway

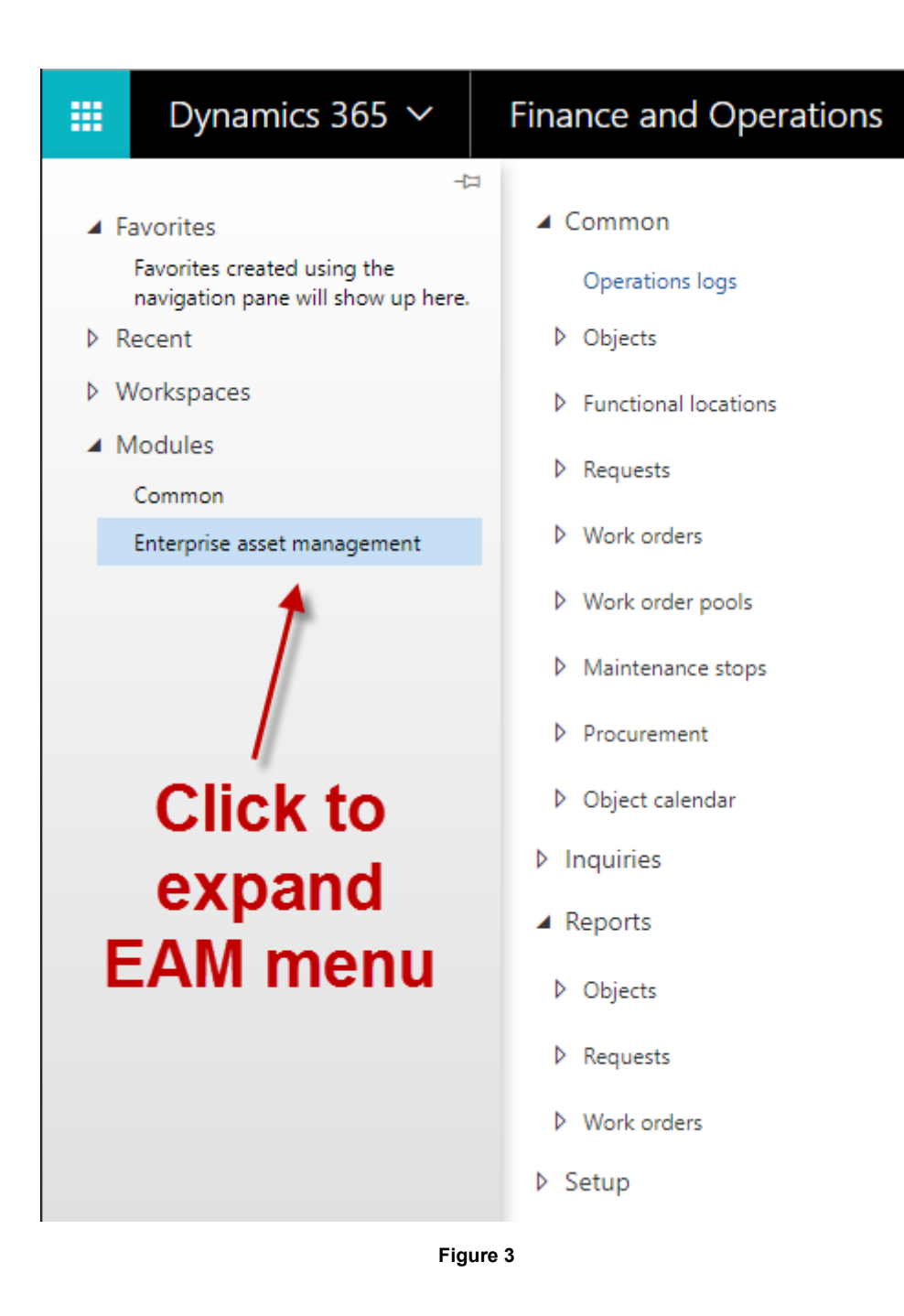

## 2.1 Explore Object View

Functional locations are used to manage objects on locations, including track object costs on functional locations. Functional locations are structured hierarchically, and locations can have sub locations. The functional location structure is static; locations cannot change place. Objects can be installed on functional locations and, if required, the objects can later be installed on another functional location.

Object costs always follow the location of the object meaning that if you install an object on a new functional location, the object automatically use the financial dimensions related to the functional location. Therefore, object costs are always related to the functional location to which the object was related at any given time. This automatic handling of financial dimensions ensures complete tracking of costs when your company performs project controlling and reporting on functional locations.

In **Object view**, you can see an overview of active objects and functional locations in a tree view. You can easily get an overview of object relations to functional locations as well as see detailed information regarding functional location, object, and related BOM, as well as a quick overview of active requests and work orders related to an object.

- On the left-hand side of the screen, click the menu button > Enterprise asset management > Common > Objects > Object view.
- 2. Expand the main functional location DPP: Dynaway Performance Plastics.
- 3. Expand DPP-02: Extrusion Lines > DPP-02-02: Extrusion Line 2.
- 4. Select object EX-201: EX-201 Extruder Line 2.
- 5. When you have finished exploring the object view, click **Finance and Operations** at the top of the screen to return to the Dynamics 365 for Finance and Operations dashboard.

|   | Dynamics 365 🗸                                                                        | Finance and O                                | perations         | Enterprise | assetn 🔉 Corr 🖒 C       | Ob > | Object view | USPI     | Q        | ۵    | ٢ | <u>نې</u> |        | Y. |
|---|---------------------------------------------------------------------------------------|----------------------------------------------|-------------------|------------|-------------------------|------|-------------|----------|----------|------|---|-----------|--------|----|
| ≡ | 🖉 Edit 🛛 View 🗸 🛛 Open                                                                | Active requests                              | Active work order | rs Expand  | Expand all OPTIO        | NS   | Q           |          |          |      | ٥ | 0         | С<br>С | ×  |
|   | Click the edit button to mak                                                          | ke changes.                                  |                   |            |                         |      |             |          |          |      |   |           |        | ×  |
| 7 | Object view<br>DPP / DPP-(                                                            | 02 / DPP-02-                                 | 02 > EX-2         | 01         |                         |      |             |          |          |      |   |           |        |    |
|   | <ul> <li>DPP: Dynaway Pe</li> <li>DPP-01: Raw M</li> <li>DPP-02: Extrusion</li> </ul> | erformance Plastics<br>laterials<br>on Lines |                   |            | Functional locatio      | on   | ^           | Active   | work or  | ders |   |           |        |    |
|   | DPP-02-01: Ex                                                                         | trusion Line 1                               |                   |            | DPP-02-02               |      |             |          |          | 1    |   |           |        |    |
|   | ◢ DPP-02-02: Ex                                                                       | ctrusion Line 2                              |                   |            | Name                    |      |             | Childre  | en       |      |   |           |        |    |
|   | ▲ EX-201: EX-2                                                                        | 201 Extruder Line 2                          |                   |            | Extrusion Line 2        |      |             |          |          | 2    |   |           |        |    |
|   | BLN-201: E                                                                            | 3LN-201 Blender for Line                     | 2                 |            | Functional location typ | e    |             | Object   | ts       |      |   |           |        |    |
|   | DCD-201: I                                                                            | DCD-201 DC Drive for EX                      | -201              |            | Area                    |      |             |          |          | 1    |   |           |        |    |
|   | DCM-201:                                                                              | DCM-201 DC Motor for                         | EX-201            |            | Active requests         |      |             |          |          |      |   |           |        |    |
|   | GB-201: GE                                                                            | B-201 Gearbox for EX-20                      | 1                 |            | 3                       |      |             |          |          |      |   |           |        |    |
|   | MD-201: N                                                                             | ID-201 Metal Detector f                      | or EX-201         |            |                         |      |             |          |          |      |   |           |        |    |
|   | DPP-02-02-0                                                                           | 02: Vapor and Dust Filtra                    | tion Line 2       |            | Object 🔨                |      |             |          |          |      |   |           |        |    |
|   | DPP-02-02-0                                                                           | 03: Hoppers for Extrusion                    | Line 2            |            | Object                  |      |             | Serial I | number   |      |   |           |        |    |
|   | DPP-02-03: EX                                                                         | trusion Line 3                               |                   |            | EX-201                  |      |             |          |          |      |   |           |        |    |
|   | DPP-04: Oulities                                                                      | 5                                            |                   |            | Name                    |      |             | Active   | requests |      |   |           |        |    |
|   | DPP-06: Safety                                                                        | Showers                                      |                   |            | EX-201 Extruder Lin     | ne 2 |             |          |          | 1    |   |           |        |    |
|   | DPP-07: Equipm                                                                        | nent Warehouse                               |                   |            | Object type             |      |             | Active   | work or  | ders |   |           |        |    |
|   |                                                                                       |                                              |                   |            | Extruder                |      |             |          |          | 1    |   |           |        |    |
|   |                                                                                       |                                              |                   |            | Product                 |      |             | Childre  | en       | -    |   |           |        |    |
|   |                                                                                       |                                              |                   |            |                         |      |             |          |          | 5    |   |           |        |    |
|   |                                                                                       |                                              |                   |            | Model                   |      |             | Items    |          |      |   |           |        | -  |
|   |                                                                                       |                                              |                   |            |                         |      |             |          |          |      |   |           |        |    |

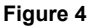

#### Notes on object view:

- In the figure above, you see additional information related to the selected object. For example, you can see that the object has five child objects, and active requests and work orders are related to the object.
- Three objects (parent object and two child objects are highlighted). This
  means that active requests and/or active work orders are related to the
  objects.

- You can select the Active requests button or the Active work orders button to see the requests or work orders related to the selected object.
- Click on the child objects to see related object data for them.
- The default view in the figure above is functional locations. You can change the starting point of the object view by clicking View and making another selection, for example, "Object types" or "Objects".

### 2.2 Explore Object

An object is any type of equipment, for example a machine or machine part, which requires maintenance, service, or repair. In this section, you will see some of the data related to an object.

- On the left-hand side of the screen, click the menu button > Enterprise asset management > Common > Objects > Active Objects. The Active Objects list contains a list of currently active objects.
- 2. Select the line (not a link) for object "GEN-001 Emergency Generator".
- 3. Select the → icon on the right-hand side of the screen to open FactBoxes related to the object (**Note** that the FactBoxes section may already be visible). Click on the arrow next to a FactBox title to expand or close it.

|   | D                    | ynamics 365 🗸                                                   | Finance and Operations                                                                             | Enterprise as                                  | sset managen                        | ment > Common >      | Objects > Active object | ts              | USPI | ¢ ھ          | ٢        | © ?           | 1      |
|---|----------------------|-----------------------------------------------------------------|----------------------------------------------------------------------------------------------------|------------------------------------------------|-------------------------------------|----------------------|-------------------------|-----------------|------|--------------|----------|---------------|--------|
|   |                      |                                                                 | CT GENERAL OPTIONS 🔎                                                                               |                                                |                                     |                      |                         |                 |      |              |          | P 0 =         |        |
|   | OBJI<br>Spec<br>Imag | ECT DETAILS<br>cifications Parent objects<br>ge Functional loca | RELATED INFORMATION<br>Condition assessment Hour oc<br>tions Faults Object<br>Cost control Job typ | introl Criticalities<br>CPIs Spare parts<br>25 | REPORTS<br>Object cor<br>Object fau | nsumption<br>lit     |                         |                 |      |              |          |               | ~      |
|   |                      | Click the edit button to make                                   | e changes.                                                                                         |                                                |                                     |                      |                         |                 |      |              |          |               | ×      |
| V |                      | ACTIVE OBJECTS                                                  |                                                                                                    |                                                |                                     |                      |                         |                 |      |              |          |               | Ð      |
|   |                      | ✓ Object ↑                                                      | Name                                                                                               | Parent                                         | Children C                          | Object type          | Product                 | Model           |      | Object tree  |          |               | ~      |
|   |                      | FL-04<br>FL-05                                                  | FL-04 Hyster H60XT Forklift<br>FL-05 Hyster H135FT Forklift                                        |                                                | F                                   | Forklift<br>Forklift | Hyster<br>Hyster        | H60XT<br>H135FT |      | GEN-001: GEI | N-001 En | iergency Gene | rator  |
|   |                      | GB-101                                                          | GB-101 Gearbox for EX-101                                                                          | EX-101                                         | 0                                   | Searbox              | Horsbaugh and Scott     | 140-DB          |      |              |          |               | - 1    |
|   |                      | GB-201                                                          | GB-201 Gearbox for EX-201                                                                          | EX-201                                         | G                                   | Searbox              | Horsbaugh and Scott     | 140-DB          |      |              |          |               | - 1    |
|   |                      | GB-301                                                          | GB-301 Gearbox for EX-301                                                                          | EX-301                                         | G                                   | Searbox              | Horsbaugh and Scott     | 140-DB          |      |              |          |               | - 1    |
|   |                      | GEN-001                                                         | GEN-001 Emergency Generator                                                                        |                                                | c                                   | Generator            | GENERAC                 | QT08054GNAX     |      |              |          |               | - 1    |
|   |                      | GEN-002                                                         | GEN-002 Emergency Generator                                                                        |                                                | G                                   | Senerator            | GENERAC                 | QT08054GNAX     |      | _            |          |               | - 1    |
|   |                      | H-101A                                                          | H-101A Nylon Feed Hopper for EX                                                                    |                                                | F                                   | Hopper               | NOVATEC                 | NVTC-2X4C1-6D   |      |              |          |               | -1     |
|   |                      | H-101B                                                          | H-101B Additive Hopper for EX-101                                                                  |                                                | F                                   | Hopper               | NOVATEC                 | NVTC-2X4C1-6D   |      | Active reque | ests     |               | ^      |
|   |                      | H-101C                                                          | H-101C Glass Hopper for EX-101                                                                     |                                                | F                                   | Hopper               | NOVATEC                 | NVTC-2X4C1-6D   |      | Request 1    |          | Request type  |        |
|   |                      | H-201A                                                          | H-201A Nylon Feed Hopper for EX                                                                    |                                                | H                                   | Hopper               | NOVATEC                 | NVTC-2X4C1-6D   |      | WR-000013    |          | Corrective    |        |
|   |                      | H-201B                                                          | H-201B Additive Hopper for EX-201                                                                  |                                                | H                                   | Hopper               | NOVATEC                 | NVTC-2X4C1-6D   |      | WR-000014    |          | Corrective    | - 1    |
|   |                      | H-201C                                                          | H-201C Glass Hopper for EX-201                                                                     |                                                | H                                   | Hopper               | NOVATEC                 | NVTC-2X4C1-6D   |      | WR-000015    |          | Corrective    | - 1    |
|   |                      | H-301A                                                          | H-301A Nylon Feed Hopper for EX                                                                    |                                                | E.                                  | Hopper               | NOVATEC                 | NVTC-2X4C1-6D   |      |              |          |               | - 1    |
|   |                      | H-301B                                                          | H-301B Additive Hopper for EX-201                                                                  |                                                | F                                   | Hopper               | NOVATEC                 | NVTC-2X4C1-6D   |      |              |          |               | - 1    |
|   |                      | H-301C                                                          | H-301C Glass Hopper for EX-301                                                                     |                                                | H                                   | Hopper               | NOVATEC                 | NVTC-2X4C1-6D   |      |              | _        |               |        |
|   |                      | MD-101                                                          | MD-101 Metal Detector for EX-101                                                                   | EX-101                                         | N                                   | Vletal Detector      | Sesotec                 | PROTECTOR       |      |              | _        |               | loro   |
|   |                      | MD-201                                                          | MD-201 Metal Detector for EX-201                                                                   | EX-201                                         | N                                   | Metal Detector       | Sesotec                 | PROTECTOR       |      |              |          |               | NOTE   |
|   |                      | MD-301                                                          | MD-301 Metal Detector for EX-301                                                                   | EX-301                                         | N                                   | Vetal Detector       | Sesotec                 | PROTECTOR       |      | Active work  | orders   |               | ~      |
|   |                      | METER-H2O                                                       | METER-H2O Incoming City Water                                                                      |                                                | N                                   | Meter-H2O            |                         |                 |      | Made order   |          | Start data    |        |
|   |                      | METER-NG                                                        | METER-NG Incoming Natural Gas                                                                      |                                                | N                                   | Meter-NG             |                         |                 |      | WO 000001    |          | 10/25/201     | -      |
|   |                      | PSV-001                                                         | PSV-001 Pressure Relief Valve                                                                      |                                                | R                                   | Relief Device-PSV    | Farris                  | 26DB10-80       |      | WO-000009    |          | 10/31/201     | ,<br>7 |

#### Figure 5

4. Next, click on the link in the **Object** column for object "GEN-001" to open the object details view and see more object details.

© 2018 Dynaway A/S

|        | Dynamics 365 🗸 Finance an                                                                                           | nd Operations                                                                   | Enterprise asset manager > Comm > Objec                                              | Active objects USPI 🔎 戻                                                               | ٢    | ⊗ ?   | 1 |
|--------|----------------------------------------------------------------------------------------------------|---------------------------------------------------------------------------------|--------------------------------------------------------------------------------------|---------------------------------------------------------------------------------------|------|-------|---|
| =      | Cedit Delete OBJECT GENERAL                                                                                         | OPTIONS ,                                                                       |                                                                                      |                                                                                       | ٥    | 🕑 Ö 🛛 |   |
|        | OBJECT DETAILS RELATED<br>Specifications Parent objects Condition<br>Image Functional locations Faults<br>Cost cont | INFORMATION<br>n assessment Hour control<br>Object KPIs<br>trol Job types       | REPORTS<br>Criticalities Object consumption<br>Spare parts Object fault              |                                                                                       |      |       | ^ |
|        | Click the edit button to make changes.                                                                              |                                                                                 |                                                                                      |                                                                                       |      |       | × |
| ⊽<br>= | active objects<br>GEN-001: GEN-001 Err                                                                              | nergency Gene                                                                   | erator                                                                               |                                                                                       |      |       | • |
|        | General<br>DENTIFICATION<br>Object<br>GEN-001<br>Name<br>GEN-001 Emergency Generator<br>Object type<br>Generator    | Children<br>Functional location<br>DPP-04-03<br>PARENT OBJECT<br>Parent<br>Name | PRODUCT<br>Product<br>GENERAC<br>Model<br>QT08054GNAX<br>Model year<br>Serial number | STAGE<br>Current stage<br>Active<br>Ves<br>WORK ORDER<br>Priority<br>2<br>Criticality | GEN- | 001 🔨 |   |
|        | Asset                                                                                                    |                                                                                 |                                                                                      |                                                                                       |      | •     | I |
|        | Details                                                                                                    |                                                                                 |                                                                                      |                                                                                       |      | ~     |   |
|        | Notes                                                                                                    |                                                                                 |                                                                                      |                                                                                       |      | ~     |   |
|        | Specifications                                                                                                    |                                                                                 |                                                                                      |                                                                                       |      | ~     |   |

Figure 6

### Note

You can create objects and related sub-objects in a hierarchical tree structure to display relations and dependencies of objects. Maintenance jobs can be related to all levels of the tree structure. Also, statistics can be created for the individual level, or as a sum of all sub-object levels.

### **Object Specifications**

Object specifications are used to describe properties related to an object type or object. You can set up all kinds of object-related specifications. For example, for a machine you can create specifications regarding engine volume, power consumption, oil capacity, and maximum load capacity under different conditions.

• In the object details view, click **General** tab, **Specifications** to see the object specifications related to the object. Click the back button (<) at the top of the screen to return to the object details view.

© 2018 Dynaway A/S

|   | Dynamics 365 🗸                         | Finance and Operations        | Enterprise > C > ( >    | Active objects | USPI ,D   | ₽ ©  | <b>@</b> ? | 1   |
|---|----------------------------------------|-------------------------------|-------------------------|----------------|-----------|------|------------|-----|
| ≡ |                                        | elete OPTIONS 🔎               |                         |                |           | ٥    | 0 <b>9</b> | с х |
|   | Click the edit button to ma            | ke changes.                   |                         |                |           |      |            | ×   |
| 7 | GEN-001 : GEN-001 EMERG<br>Object spec | sency generator<br>ifications |                         |                |           |      |            |     |
|   |                                        | Search<br>Type to search      | ]                       |                |           |      |            |     |
|   | Object                                 | Specification type            | Description             | Value          | Data type | Unit | t          |     |
|   | GEN-001                                | Coupling Type                 | Coupling Type           | Flexible Disc  | String    |      |            |     |
|   | GEN-001                                | Energy                        | Energy Rating           | 80 kWH         | String    | kW   | 'n         |     |
|   | GEN-001                                | Engine Make                   | Engine Make             | GENERAC        | String    |      |            |     |
|   | GEN-001                                | Engine Model                  | Engine Model            | V-8            | String    |      |            |     |
|   | GEN-001                                | Frequency                     | Frequency Rating        | 60.00          | Real      | Hz   |            |     |
|   | GEN-001                                | Fuel Type                     | Fuel Type               | Natural Gas    | String    |      |            |     |
|   | GEN-001                                | Output Phase                  | Output Phase            | 3              | Integer   |      |            |     |
|   | GEN-001                                | Alternator Output Leads       | Alternator Output Leads | 6 Wire         | String    |      |            |     |
|   |                                        |                               |                         |                |           |      |            |     |

Figure 7

### **Object Image**

In the object details view, click General tab > Image to see an image or photo
of the object. Click the back button (<) at the top of the screen to return to
the object details view.</li>

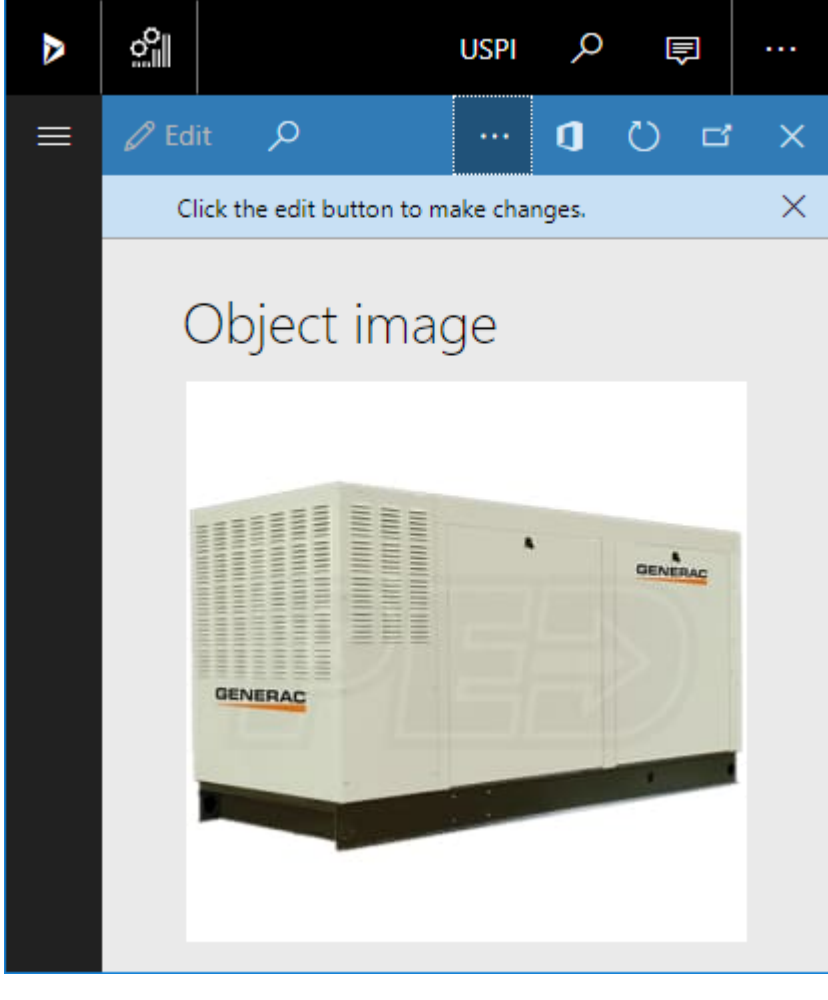

Figure 8

### **Object Documents**

You can set up documents to automatically relate to, for example, job types, products, object types, or objects. This is useful when updated document versions are released. In that case, you only need to place the updated document on the standard location you use for your Dynamics 365 for Finance and Operations documents, attach the document to the object document record you have created, and the updated document can be accessed from the **All objects**, **Active objects**, **My active objects**, **All work orders**, and **Active work order lines** menu items. The process regarding attaching documents to an object document record uses the standard document handling system in Dynamics 365 for Finance and Operations.

<u>Example:</u> A document may relate to an object type - product - model combination (set up in the second record in the **Object documents** screenshot below). The related document could be the standard manual for the selected product model.

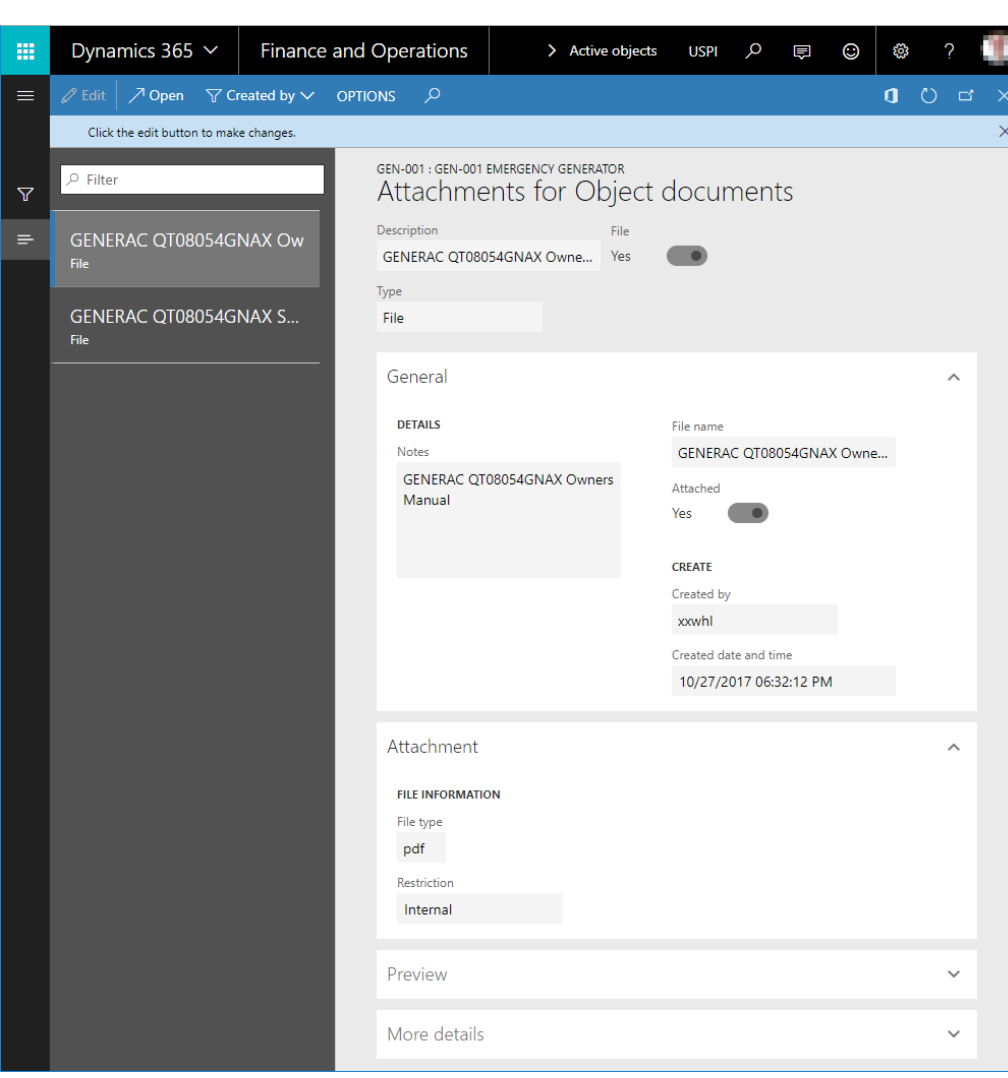

 In the object details view, click Object tab > Object documents to see the files related to the object. Click the back button (<) at the top of the screen to return to the object details view.

Figure 9

### **Object Calendar**

The object calendar contains a list of all the expected preventive maintenance sequences, requests, and rounds to be carried out. Some calendar entries may have been converted to work orders.

• In the object details view, click **Object** tab > **Object calendar** to see the

object calendar entries related to the object. Click the back button ( ) at the top of the screen to return to the object details view.

• When you have finished exploring the object details, click **Finance and Operations** at the top of the screen to return to the Dynamics 365 for Finance and Operations dashboard.

### Note

In this example, the object calendar entries are generated from maintenance sequences to which the object is related.

When a calendar entry has been related to a work order, the work order ID will be displayed in the **Work order** field.

|   | Dyr  | namics                     | 365 🗸        | Finance a            | nd Operatior    | ns f      | interprise asse | t management > | Common >       | Objects > All object | ts                    |              | USPI        |          |          |    | ٢          |     | 0 |
|---|------|----------------------------|--------------|----------------------|-----------------|-----------|-----------------|----------------|----------------|----------------------|-----------------------|--------------|-------------|----------|----------|----|------------|-----|---|
| ≡ |      |                            | elete OBJ    | ECT CALENDAR         | OPTIONS         |           |                 |                |                |                      |                       |              |             |          |          |    | <b>P</b> 0 |     |   |
|   | MAIN | AIN                        | RELATED      | NFORMATION           |                 |           |                 |                |                |                      |                       |              |             |          |          |    |            |     |   |
|   | Work | order pool                 | Job type     | setup                |                 |           |                 |                |                |                      |                       |              |             |          |          |    |            |     |   |
|   |      |                            |              |                      |                 |           |                 |                |                |                      |                       |              |             |          |          |    |            |     |   |
|   |      |                            |              |                      |                 |           |                 |                |                |                      |                       |              |             |          |          |    |            |     | ~ |
|   | 0    | PEN OBJEC                  | CALENDAR L   | INES :: GEN-001 : GI | N-001 EMERGENCY | GENERATOR |                 |                |                |                      |                       |              |             |          |          |    |            |     |   |
| Y | 2    | ନ୍ଦ Filter                 |              |                      |                 |           |                 |                |                |                      |                       |              |             |          |          |    |            |     | • |
|   |      | <ul> <li>Expect</li> </ul> | ed start 1   |                      | Object          | Job type  | Variant         | Trade          | Forecast hours | Functional location  | Reference type        | Reference ID | Description |          |          |    | Prior      | ity |   |
|   |      | ✓ 11/7/                    | 2017 08:00:0 | 0 AM                 | GEN-001         | PM        | Weekly          | Electrician    | 2.00           | DPP-04-03            | Maintenance sequences | GEN-PM       | Emergency G | enerato  | Weekly   | PM | 3          |     |   |
|   |      | 11/13                      | /2017 08:00  | 00 AM                | GEN-001         | PM        | Yearly          | Electrician    | 2.00           | DPP-04-03            | Maintenance sequences | GEN-PM       | Emergency G | enerator | Yearly I | PM | 3          |     |   |
|   |      | 11/14                      | /2017 08:00  | 00 AM                | GEN-001         | PM        | Weekly          | Electrician    | 2.00           | DPP-04-03            | Maintenance sequences | GEN-PM       | Emergency G | enerator | Weekly   | PM | 3          | 1   |   |
|   |      | 11/21                      | /2017 08:00  | 00 AM                | GEN-001         | PM        | Weekly          | Electrician    | 2.00           | DPP-04-03            | Maintenance sequences | GEN-PM       | Emergency G | enerator | Weekly   | PM | 3          |     |   |
|   |      | 11/28                      | /2017 08:00  | 00 AM                | GEN-001         | PM        | Weekly          | Electrician    | 2.00           | DPP-04-03            | Maintenance sequences | GEN-PM       | Emergency G | enerator | Weekly   | PM | 3          |     |   |
|   |      | 12/5/                      | 2017 08:00:0 | 0 AM                 | GEN-001         | PM        | Weekly          | Electrician    | 2.00           | DPP-04-03            | Maintenance sequences | GEN-PM       | Emergency G | enerator | Weekly   | PM | 3          |     |   |
|   |      | 12/12                      | /2017 08:00  | 00 AM                | GEN-001         | PM        | Weekly          | Electrician    | 2.00           | DPP-04-03            | Maintenance sequences | GEN-PM       | Emergency G | enerato  | Weekly   | PM | 3          |     |   |
|   |      | 12/19                      | /2017 08:00  | 00 AM                | GEN-001         | PM        | Weekly          | Electrician    | 2.00           | DPP-04-03            | Maintenance sequences | GEN-PM       | Emergency G | enerator | Weekly   | PM | 3          |     |   |
|   |      | 12/26                      | /2017 08:00  | 00 AM                | GEN-001         | PM        | Weekly          | Electrician    | 2.00           | DPP-04-03            | Maintenance sequences | GEN-PM       | Emergency G | enerator | Weekly   | PM | 3          |     |   |

### Figure 10

A maintenance sequence defines when a pre-planned preventive maintenance job is to be carried out on an object. Maintenance sequences can be related to objects, object types, functional locations, or functional location types. A maintenance sequence can have multiple maintenance sequence lines. Job type and interval are specified on the maintenance sequence line. There are two types of maintenance sequence lines:

- Time
- Counter

Maintenance sequence lines of type "Time" (shown in the screenshot below) are used for recurring planned maintenance based on a fixed time interval. Maintenance sequence lines of type "Counter" are used for planned maintenance or reactive maintenance based on object counter registrations. A maintenance sequence may include several maintenance sequence lines of both types.

© 2018 Dynaway A/S

|   | Dynamics 365 🗸                   | Finance and | Operations                           | Enterprise a    | isset management      | Setup >   | Preventive main  | ntenance 🗲 Ma | intenance seque | ences       |          | USPI    | پ م      | ٢                | ۲        |   |   |
|---|----------------------------------|-------------|--------------------------------------|-----------------|-----------------------|-----------|------------------|---------------|-----------------|-------------|----------|---------|----------|------------------|----------|---|---|
| ≡ |                                  |             |                                      |                 |                       |           |                  |               |                 |             |          |         |          |                  | 0        |   |   |
|   | Click the edit button to make    | e changes.  |                                      |                 |                       |           |                  |               |                 |             |          |         |          |                  |          |   | × |
|   |                                  |             | Maintena                             | ince sequ       | ences                 |           |                  |               |                 |             |          |         |          |                  |          |   |   |
| ÷ | EX-PM<br>Extruder Line PM        |             | IDENTIFICATION<br>Maintenance sequer | nce             | PLANNING<br>Plan date |           | DETAILS<br>Lines | Objects       | 2               |             |          |         |          |                  |          |   |   |
|   | GEN-PM<br>Emergency Generator PM |             | Name<br>Emergency Gene               | erator PM       | Active<br>Yes         |           |                  | 2 Functional  | locations       |             |          |         |          |                  |          |   |   |
|   |                                  |             | Lines<br>+ Add line                  | 🗊 Remove        |                       |           |                  |               |                 |             |          |         |          |                  |          | ^ |   |
|   |                                  |             |                                      | ine Description | apparator Vearly PM   | Line type | Job type         | Provontivo    | Variant         | Trade       | End days | End hou | Popparte | ype<br>od from n | lan date | . |   |
|   |                                  |             | ✓ :                                  | 2.0 Emergency G | enerator Weekly PM    | Time      | PM               | Preventive    | Weekly          | Electrician |          |         | Repeate  | ed from p        | lan date |   |   |
|   |                                  |             | _                                    |                 |                       |           |                  |               |                 |             |          |         |          |                  |          |   |   |
|   |                                  |             | Objects<br>+ Add line                | Remove          |                       |           |                  |               |                 |             |          |         |          |                  |          | ^ |   |
|   |                                  |             | ✓ Object ↑                           |                 | Start date            |           |                  |               |                 |             |          |         |          |                  |          |   |   |
|   |                                  |             | GEN-00                               | 1               | 10/24/2017            |           |                  |               |                 |             |          |         |          |                  |          |   |   |
|   |                                  |             | GEN-00                               | 2               | 10/24/2017            |           |                  |               |                 |             |          |         |          |                  |          |   |   |

Figure 11

### 2.3 Explore Request

Requests are notes or declarations that can be created to make a manager or planner aware that an object may require a maintenance or repair job - without actually creating a work order. A work order may subsequently be created based on a request if the contents of the request are considered to be valid for a work order to be created. Requests can be created for any object in Enterprise Asset Management. Various request types can be created, depending on how your company uses requests. Here are some examples:

- Maintenance requests
- Notes
- Corrections / Enhancements
- Investments
- Depot repair for the purpose of managing repair of objects that you receive from another location to carry out a maintenance or repair job, and then return the object after the job is completed.
- On the left-hand side of the screen, click the menu button > Enterprise asset management > Common > Requests > Active Requests. The Active Requests list contains a list of currently active requests.

|   | Dynar                 | nics 36     | 55 ~                                | Finance and        | d Operations               | Enterprise asset management > Common >                     | Requests > | Active requests | USPI | Q          | Ð        | ٢ | ۲     |      |   | t |
|---|-----------------------|-------------|-------------------------------------|--------------------|----------------------------|------------------------------------------------------------|------------|-----------------|------|------------|----------|---|-------|------|---|---|
| = | 🖉 Edit                | 🗊 Dele      | te REQUES                           | OPTIONS            | Q                          |                                                            |            |                 |      |            |          | ٥ | 60    | U    | ď | × |
|   | MAINTAIN<br>Work orde | r pool      | VIEW<br>Object fault<br>Work orders | STAGE<br>Stage log | REPORTS<br>Request details |                                                            |            |                 |      |            |          |   |       |      |   | ~ |
|   | Click t               | ne edit but | ton to make ch                      | anges.             |                            |                                                            |            |                 |      |            |          |   |       |      |   | × |
| 7 | ACTIV                 | E REQUES    | TS                                  |                    |                            |                                                            |            |                 |      |            |          |   |       |      | _ |   |
|   | ~                     | Request     | î                                   | Request type       | e D                        | escription                                                 |            | Priority        |      | Functional | location |   | Objec | :t   |   |   |
|   |                       | WR-000      | 001                                 | Corrective         | F                          | orklift is leaking hydraulic fluid from lifting cylinder   |            | 2               |      | DPP-05     |          |   | FL-01 | 1    |   |   |
|   |                       | WR-000      | 002                                 | Corrective         | W                          | /aterbath 001 has broken wheel caster                      |            | 3               |      | DPP-02-0   | 03-01-01 |   | WB-0  | 001  |   |   |
|   |                       | WR-000      | 003                                 | Corrective         | C                          | lassifier on Line 1 is not oscillating                     |            | 2               |      | DPP-02-0   | 01-01    |   | CL-1  | 01   |   |   |
|   |                       | WR-000      | 004                                 | Corrective         | N                          | letal Detector for Line 2 has a fault light showing        |            | 3               |      | DPP-02-0   | 02       |   | MD-   | 201  |   |   |
|   |                       | WR-000      | 005                                 | Corrective         | s                          | afety Shower 004 is leaking water from the shower head     |            | 2               |      | DPP-06     |          |   | SS-0  | 04   |   |   |
|   |                       | WR-000      | 006                                 | Corrective         | G                          | enerator 002 has a birds nest coming out of the engine o   | ove        | 2               |      | DPP-04-0   | 03       |   | GEN   | -002 |   |   |
|   |                       | WR-000      | 007                                 | Corrective         | Li                         | ne 3 Extruder Gearbox is leaking oil                       |            | 2               |      | DPP-02-0   | 03       |   | GB-3  | 01   |   |   |
|   |                       | WR-000      | 009                                 | Corrective         | F                          | orklift 05 has a burned out light                          |            | 3               |      | DPP-05     |          |   | FL-05 | 5    |   |   |
|   |                       | WR-000      | 011                                 | Safety             | U                          | ine 2 Extruder has a barrel guard coming loose             |            | 1               |      | DPP-02-0   | 02       |   | EX-2  | 01   |   |   |
|   |                       | WR-000      | 012                                 | Breakdowr          | n B                        | lender for Line 2 is not feeding material                  |            | 2               |      | DPP-02-0   | 02       |   | BLN-  | 201  |   |   |
|   |                       | WR-000      | 013                                 | Corrective         | G                          | enerator 001 has fluid leaking from underneath it          |            | 2               |      | DPP-04-0   | 03       |   | GEN   | -001 |   |   |
|   |                       | WR-000      | 014                                 | Corrective         | G                          | enerator 001 has a broken instrument panel cover           |            | 2               |      | DPP-04-0   | )3       |   | GEN   | -001 |   |   |
|   | ~                     | WR-000      | 015                                 | Corrective         | v                          | /ant to try a new Natural Gas Type fitting on Generator 00 | )1         | 2               |      | DPP-04-0   | 03       |   | GEN   | -001 |   |   |

Figure 12

- 2. In the **Request** column, click on the link for request "WR-000015" to open the request details view.
- Click on the **Notes** FastTab to see notes added to the request (this FastTab may already be visible).

## **,**

dunawa

© 2018 Dynaway A/S

|        | Dynamics 365 🗸 🛛 Finance ar                                                  | nd Operations                    | Enterprise asset man        | ; > Comr > Requi > Active re           | equests USPI 🔎  | ) 🖻 ( | 3       | ۵    | ?  | T |
|--------|------------------------------------------------------------------------------|----------------------------------|-----------------------------|----------------------------------------|-----------------|-------|---------|------|----|---|
| ≡      | C Edit 🗊 Delete REQUEST OPTION                                               | s p                              |                             |                                        |                 | 1     | 0 (     | 0    | ď  | × |
|        | MAINTAIN VIEW STAGE<br>Work order pool Object fault Stage log<br>Work orders | REPORTS<br>Request details       |                             |                                        |                 |       |         |      |    |   |
|        | Click the edit button to make changes.                                       |                                  |                             |                                        |                 |       |         |      |    | X |
| ₹<br>- | ACTIVE REQUESTS<br>WR-000015: Want to 1                                      | try a new Na                     | atural Gas Type             | e fitting on Generat                   | tor 001         |       |         |      |    |   |
| =      | General                                                                      |                                  |                             |                                        |                 | V     | VR-0000 | 15 🔨 |    |   |
|        | IDENTIFICATION                                                               | LOCATION                         |                             | STARTED                                | DETAILS         |       |         |      | 11 |   |
|        | Request<br>WR-000015                                                         | Longitude<br>0.00                | 0000000                     | Started by                             | Number of fault | s     |         |      | 1  |   |
|        | REQUEST                                                                      | Latitude<br>0.00                 | 0000000                     | Actual start<br>10/31/2017 03:36:09 PM | Work order pool | ls    |         |      | 1  |   |
|        | Request type<br>Corrective                                                   |                                  |                             | Actual end                             |                 |       |         |      |    |   |
|        | Description                                                                  | RESPONSIBLE<br>Responsible group |                             |                                        | STAGE           |       |         |      | 11 |   |
|        | Want to try a new Natural Gas T                                              | Responsible group                |                             |                                        | New             |       |         |      |    |   |
|        | Priority<br>2                                                                | Responsible                      |                             |                                        | Active<br>Yes   | •     |         |      | 1  |   |
|        | 4                                                                            |                                  |                             |                                        |                 |       |         |      | 1  |   |
|        | Notes<br>Sourcing would like to switch vendor                                | s for valves and fitting         | s. We would like to try a n | ew type of Natural Gas fitting for the | e Gas Inlet.    |       |         | ^    |    |   |
|        |                                                                              |                                  |                             |                                        |                 |       |         |      |    |   |

Figure 13

- 4. On the **Request** tab, click **Object fault** to see related fault registrations. Click the back button (<) at the top of the screen to return to the request details view.
- 5. When you have finished exploring the request details, click **Finance and Operations** at the top of the screen to return to the Dynamics 365 for Finance and Operations dashboard.

## 2.4 Explore Work Order

The central parts of Enterprise Asset Management are objects and work orders. An object is a machine or machine part that requires continuous maintenance and service. Objects can be created in a hierarchical structure, and they can be related to functional locations. Work orders (maintenance jobs) can be planned at all levels in the object hierarchy.

Work orders are used to manage, provide required information for, and register consumption on service jobs. A work order may contain one or more work order lines. One or more objects can be connected to a work order. Each work order line defines a maintenance job scheduled on the object.

Work orders can be created automatically or manually:

- · Automatically using the Schedule maintenance sequences functionality
- · Automatically using the Schedule rounds functionality

dunau

- Create from object calendar, which can be preventive maintenance jobs or requests
- Create a work order manually
- Create a work order from All requests or Active requests or My functional location requests views

A work order contains a work order type, for example, preventive maintenance, corrective maintenance, or inspection. The work order contains one or more work order lines. Each work order line defines a job to be carried out on an object and a related job type, for example, 10,000 km, 50,000 km, 1-year overhaul, or safety inspection. One work order can relate to several objects.

Work orders can be created in various ways relating to corrective, preventive, or reactive maintenance. It is also possible to create work orders manually. In this example, you will look at a work order that has been automatically created from a preventive maintenance setup.

- On the left-hand side of the screen, click the menu button > Enterprise asset management > Common > Work orders > Active Work orders. The Active Work orders list contains a list of currently active work orders.
- 2. Select the line (not a link) for work order "WO-000009 Emergency Generator Weekly PM".
- 3. Select the 🖃 icon on the right-hand side of the screen to open FactBoxes related to the work order (**Note** that the FactBoxes section may already be visible). Click on the arrow next to a FactBox title to expand or close it.

|   | Dy            | namics 365 🗸                     | Finance an                                    | d Operations             | Enterprise asset manag                          | ement 🕻 C          | ommon 💙 Work order              | rs 🕻 Active work | orders USP             | Q | €<br>I     | ٢   | ۲            |   | T |
|---|---------------|----------------------------------|-----------------------------------------------|--------------------------|-------------------------------------------------|--------------------|---------------------------------|------------------|------------------------|---|------------|-----|--------------|---|---|
|   |               | lit 📋 Delete 🛛 Wo                | ORK ORDER GEN                                 | ieral options 🔎          |                                                 |                    |                                 |                  |                        |   |            | ٥   | 6 O          |   |   |
|   | VIEW<br>Timel | SHOW<br>Header view<br>Line view | LINES OF<br>Notes Ot<br>Tools Pr<br>Checklist | UECT                     | PROJECT<br>ssessment Forecast<br>iters Journals | STAGE<br>Stage log | ATTACHMENTS<br>Object documents |                  |                        |   |            |     |              |   | ~ |
|   | C             | lick the edit button to ma       | ike changes.                                  |                          |                                                 |                    |                                 |                  |                        |   |            |     |              |   | × |
| 7 | A             | CTIVE WORK ORDERS                |                                               |                          |                                                 |                    |                                 |                  |                        |   |            |     |              |   | E |
|   |               | ✓ Work order ↑                   | Work order type                               | Description              |                                                 |                    | Lines Priority                  | Criticality      | Start date/time        |   | Current st | age | Active       | 7 |   |
|   |               | WO-000001                        | Corrective                                    | Replace oil pressure ga  | auge. The glass cover is c                      | racked.            | 1 2                             |                  | 10/25/2017 01:44:44 AM |   | New        |     | $\checkmark$ |   |   |
|   |               | WO-000002                        | Corrective                                    | Silo 002 has a stress cr | rack on the first safety ste                    | ps                 | 1 2                             |                  | 10/25/2017 01:56:35 AM |   | New        |     | $\checkmark$ |   |   |
|   |               | WO-000003                        | Corrective                                    | Air Knife 201 has an air | ir leak on the air inlet fitti                  | ng                 | 1 2                             |                  | 10/25/2017 01:57:56 AM |   | New        |     | ~            |   |   |
|   |               | WO-000004                        | Corrective                                    | Repair coupling cover.   | . It has a dent in it that co                   | uld in             | 1 2                             |                  | 10/25/2017 02:00:47 AM |   | New        |     | ~            |   |   |
|   |               | WO-000005                        | Corrective                                    | Weld small stress crack  | k on Waterbath 006                              |                    | 1 2                             |                  | 10/25/2017 02:03:16 AM |   | New        |     | $\checkmark$ |   |   |
|   |               | WO-000006                        | Corrective                                    | Replace Knives on Pelle  | letizer for Line 2                              |                    | 1 2                             |                  | 10/25/2017 02:05:48 AM |   | New        |     | ~            |   |   |
|   |               | WO-00008                         | Preventive                                    | Extruder Line Weekly P   | PM                                              |                    | 1 3                             |                  | 11/2/2017 07:00:00 AM  |   | New        |     | $\checkmark$ |   |   |
|   |               | WO-000009                        | Preventive                                    | Emergency Generator      | Weekly PM                                       |                    | 1 3                             |                  | 10/31/2017 07:00:00 AM |   | New        |     | ~            |   |   |

Figure 14

4. Next, click on the link in the **Work order** column for work order "WO-000009" to open the work order details view.

© 2018 Dynaway A/S

|                                               | nics 365 🗸                                                                    | Finance                              | e and Operati                                                                 | ons Enter                                                                                                    | orise asset mana                  | gement > Co                                                          | ommon > Work ord                | ers > Active work o                                                                          | orders     | USPI                                                           | © چ ۹                             | )         |   |
|-----------------------------------------------|-------------------------------------------------------------------------------|--------------------------------------|-------------------------------------------------------------------------------|----------------------------------------------------------------------------------------------------|-----------------------------------|----------------------------------------------------------------------|---------------------------------|----------------------------------------------------------------------------------------------|------------|----------------------------------------------------------------|-----------------------------------|-----------|---|
| edit                                          | Delete WO                                                                     | RK ORDER                             | GENERAL OPTI                                                                  | ons 🔎                                                                                                    |                                   |                                                                      |                                 |                                                                                              |            |                                                                | ٥                                 | 60        | Ö |
| IEW<br>imeline                                | SHOW<br>Header view<br>Line view                                              | LINES<br>Notes<br>Tools<br>Checklist | OBJECT<br>Object fault<br>Production stop                                     | Condition assessmen<br>Object counters                                                                                                    | PROJECT<br>t Forecast<br>Journals | STAGE<br>Stage log                                                   | ATTACHMENTS<br>Object documents |                                                                                              |            |                                                                |                                   |           |   |
| Click th                                      | e edit button to mak                                                          | ke changes.                          |                                                                               |                                                                                                    |                                   |                                                                      |                                 |                                                                                              |            |                                                                |                                   |           |   |
| ACTIVE                                        | work orders<br>ork order:                                                     | WO-00                                | 00009                                                                         |                                                                                                    |                                   |                                                                      |                                 | Li                                                                                           | nes Header | Work order type<br>Preventive                                  | Current stage<br>New              |           |   |
| Wo                                            | rk order head                                                                 | er                                   |                                                                               |                                                                                                    |                                   |                                                                      |                                 |                                                                                              |            |                                                                |                                   |           | ~ |
| Wo                                            | rk order lines                                                                |                                      |                                                                               |                                                                                                    |                                   |                                                                      |                                 |                                                                                              |            |                                                                |                                   |           | 1 |
| +                                             | - Add line 🏾 🗐 Ri                                                             | emove Ob                             | ject counters (                                                               | Object documents                                                                                                    |                                   |                                                                      |                                 |                                                                                              |            |                                                                |                                   |           |   |
| ~                                             | / Line numb                                                                   | er Object                            | Fu                                                                            | nctional location                                                                                                    | Job type                          |                                                                      | Variant                         | Trade                                                                                        | Link       | Sch                                                            | eduled start                      |           |   |
|                                               |                                                                               |                                      |                                                                               |                                                                                                    |                                   |                                                                      |                                 |                                                                                              |            |                                                                |                                   |           |   |
|                                               |                                                                               | 1 GEN-001                            | DF                                                                            | PP-04-03                                                                                                    | PM                                |                                                                      | Weekly                          | Electrician                                                                                  | None       |                                                                |                                   |           |   |
| Line                                          | e details<br>eral Descripti                                                   | 1 GEN-001                            | Df                                                                            | PP-04-03                                                                                                    | PM                                |                                                                      | Weekly                          | Electrician                                                                                  | None       |                                                                | In                                | n process | ^ |
| Line                                          | e details<br>eral Descripti<br>JECT                                           | 1 GEN-001                            | Df<br>ule Address<br>Variant                                                  | 77-04-03                                                                                                    | PM                                | Scheduled end                                                        | Weekly                          | Electrician                                                                                  | None       | LOCATION                                                       | In                                | n process | ^ |
| Line<br>Gene<br>OBJ<br>Obj                    | e details<br>eral Descripti<br>JECT                                           | on Sched                             | Df<br>ule Address<br>Variant<br>Weekly                                        | r<br>r                                                                                                    | PM                                | Scheduled end                                                        | Weekly                          | Electrician<br>Project stage<br>In process                                                   | None       | LOCATION<br>Longitude                                          | In                                | n process | ^ |
| Line<br>Gene<br>OBJ<br>Obj<br>Gl              | e details<br>eral Descripti<br>JECT<br>ject<br>EN-001                         | on Sched                             | Df<br>ule Address<br>Variant<br>Weekly<br>Trade                               | 7                                                                                                    | PM                                | Scheduled end                                                        | Weekly                          | Project stage<br>In process<br>Activity number                                               | None       | LOCATION<br>Longitude                                          | 0.000000000                       | n process | ^ |
| Line<br>Gene<br>OBJ<br>GI<br>Nar              | e details<br>eral Descripti<br>ject<br>EN-001<br>me                           | on Sched                             | DF<br>ule Address<br>Variant<br>Weekly<br>Trade<br>Electric                   | r<br>ian                                                                                                    | PM :                              | icheduled end                                                        | Weekly                          | Project stage<br>In process<br>Activity number<br>USPI-00043                                 | None       | LOCATION<br>Longitude<br>Latitude                              | In<br>0.000000000                 | 1 process | ^ |
| Line<br>Gene<br>OBJ<br>Obj<br>Gl<br>Nar<br>Gl | e details<br>eral Descripti<br>rect<br>EN-001<br>EN-001 Emergen               | on Sched                             | DF<br>ule Address<br>Variant<br>Weeky<br>Trade<br>Electric                    | r<br>r                                                                                                    | PM                                | icheduled end                                                        | Weekly                          | Project stage<br>In process<br>Activity number<br>USPI-00043                                 | None       | LOCATION<br>Longitude<br>Latitude                              | In<br>0.000000000                 | n process | ^ |
| Line<br>Gene<br>OBJ<br>GI<br>Nar<br>Gf        | e details<br>eral Descripti<br>rect<br>EN-001<br>EN-001<br>EN-001 Energent    | on Sched                             | DF<br>ule Address<br>Variant<br>Weeky<br>Trade<br>Electric<br>SCHEDUL<br>Link | rp-04-03                                                                                                    | PM                                | Scheduled end<br>Scheduled end<br>Scheduled<br>PROJECT<br>Vroject ID | Weekly                          | Project stage<br>In process<br>Activity number<br>USPI-00043<br>CUSTOMER<br>Customer account | None       | LOCATION<br>Longitude<br>Latitude                              | in<br>0.0000000000<br>0.000000000 | n process | ^ |
| Line<br>Gene<br>OBJ<br>Gl<br>Nar<br>Gt<br>Job | e details<br>eral Descripti<br>recr<br>EN-001<br>EN-001 Emergene<br>s<br>type | on Sched                             | DF<br>ule Address<br>Variant<br>Weeky<br>Trade<br>Electric<br>Link<br>None    | <ul> <li>,</li> <li>,</li></ul> | PM :                              | icheduled end<br>icheduled<br>PROJECT<br>Vroject ID<br>EAM-0008      | Weekly                          | Project stage<br>In process<br>Activity number<br>USPI-00043<br>CUSTOMER<br>Customer account | None       | LOCATION<br>Longitude<br>Latitude<br>REFERENCE<br>Beference by | 0.000000000<br>0.000000000        | a process | ^ |

Figure 15

### **Checklists**

Checklists are set up on job types and used when you work on a work order. Filling out checklists and any related measurements is part of completing a work order.

In the work order details view, click Work order tab > Checklist to see the checklist and related measurements (if any) for the work order. Click the back button (<) at the top of the screen to return to the work order details view.</li>

|   | Dynamics 365 🗸               | Finance and  | d Operations Ente                     | rprise asset manager | ment 🗲 Common | > Work o | rders 🗲 Active wo | ork orders       | USPI         | چ م        | © @      | ) 7 |     |
|---|------------------------------|--------------|---------------------------------------|----------------------|---------------|----------|-------------------|------------------|--------------|------------|----------|-----|-----|
| ≡ | 🖉 Edit 🛛 🕂 New 🗊 De          | lete OPTIONS | Q                                     |                      |               |          |                   |                  |              |            | 0        | 0   | с x |
|   | Click the edit button to mak | e changes.   |                                       |                      |               |          |                   |                  |              |            |          |     | ×   |
|   | ,∕P Filter                   |              | wo-000009 : EMERGENCY G<br>Checklists | ENERATOR WEEKLY PM   |               |          |                   |                  |              |            |          |     |     |
| - | Work order                   | Line number  | WORK ORDER LINE                       | Line number          | Object        |          |                   |                  |              |            |          |     |     |
| - | WO-000009                    | 1            | Work order                            | 1                    | GEN-001       |          |                   |                  |              |            |          |     |     |
|   |                              |              | WO-000009                             |                      | Job type      |          |                   |                  |              |            |          |     |     |
|   |                              |              |                                       |                      | PM            |          |                   |                  |              |            |          |     |     |
|   |                              |              |                                       |                      |               |          |                   |                  |              |            |          |     |     |
|   |                              |              | Checklist                             |                      |               |          |                   |                  |              |            |          |     | ~   |
|   |                              |              |                                       |                      |               |          |                   |                  |              |            |          |     |     |
|   |                              |              | 1.00: Inform                          | Operation            | IS            |          |                   |                  |              |            |          |     |     |
|   |                              |              | Overview Notes                        |                      |               |          |                   |                  |              |            |          |     |     |
|   |                              |              |                                       |                      |               |          |                   |                  |              |            |          |     |     |
|   |                              |              | + Add line iii Rei                    | nove                 |               |          |                   |                  |              |            |          |     |     |
|   |                              |              | ✓ Line                                | Name                 |               | N/A      | Worker            | Worker mandatory | Date checked | Date manda | tory Not | e   |     |
|   |                              |              | 1.0                                   | Inform Operations    |               |          |                   | ~                |              | ~          | ~        | 1   |     |
|   |                              |              | 2.0                                   | Check Oil            |               |          |                   | ~                |              | ~          | ~        |     |     |
|   |                              |              | 3.0                                   | Check Coolant        |               |          |                   | ~                |              | ~          | ~        |     |     |
|   |                              |              | 4.0                                   | Check Fuel Level     |               |          |                   | ~                |              | ~          | ~        |     |     |
|   |                              |              | 5.0                                   | Check Block Heater   | r             |          |                   | ~                |              | ~          | ~        |     |     |
|   |                              |              | 6.0                                   | Run Generator for    | 20-30 Minutes |          |                   | ~                |              | ~          | ~        |     |     |
|   |                              | I            | 7.0                                   | Visual Inspection    |               |          |                   | ~                | _            | ~          | ~        |     |     |
|   |                              |              |                                       |                      |               |          |                   |                  |              |            |          |     |     |
|   |                              |              | Measurements                          |                      |               |          |                   |                  |              |            |          |     | -   |
|   |                              |              |                                       |                      |               |          |                   |                  |              |            |          |     |     |

Figure 16

### **Notes**

Work order notes are divided in three categories: Description, worker's remarks, and internal notes.

- In the work order details view, click Work order tab > Notes to see the notes added to the work order. Click the back button (<) at the top of the screen to return to the work order details view.</li>
- When you have finished exploring the work order details, click **Finance and Operations** at the top of the screen to return to the Dynamics 365 for Finance and Operations dashboard.

| Dynamics 365 🗸 |                                        |           | Finance and Operations |         |                   | Active work orders                               | USPI         | Q  | <b>□</b> |   |   |
|----------------|----------------------------------------|-----------|------------------------|---------|-------------------|--------------------------------------------------|--------------|----|----------|---|---|
| ≡              | 🖉 Edit                                 | + New     | 🗊 Delete               | OPTIONS | Q                 |                                                  | ٥            | 60 | Ü        | ď | × |
|                | Click the edit button to make changes. |           |                        |         |                   |                                                  |              |    |          |   | × |
| 7              | , ← Filter                             | _         |                        |         | wo-000009<br>Work | e : emergency generator weekly pm<br>order notes |              |    |          |   |   |
| =              | 1<br>GEN-C                             | )01       |                        |         | Descri            | otion                                            |              |    | ^        |   |   |
|                | PM                                     |           |                        |         | Add               | l timestamp                                      |              |    |          |   |   |
|                | Weekl<br>Electri                       | y<br>cian |                        |         | Week              | ly Generator PM to be performed on all Gener     | ac Generator | 'S |          |   |   |
|                |                                        |           |                        |         | Worke             | rs' remarks                                      |              |    | ~        |   |   |
|                |                                        |           |                        |         | Interna           | al note                                          |              |    | ~        | · |   |

Figure 17

### 3 What's Next

We hope you've enjoyed the free trial, and that you have gained some insight into our Enterprise Asset Management solution. Want to learn more, or do you have questions for us regarding EAM? Please send us an email: <u>info@dynaway.com</u>.

You are also welcome to learn more on our website: https://www.dynaway.com/eam/.